練馬区学校連絡メール クラス変更方法

登録クラスを変更したい場合は、次の手順で登録変更してください。

【1】過去に配信されたメール本文末尾の URLにアクセスする。

【2】「マイページ」が表示される。

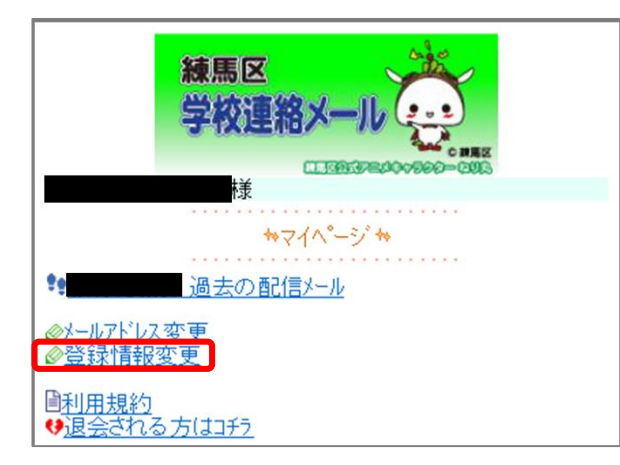

【3】「登録情報変更」をクリックすると、 「お子様一覧」が表示される。

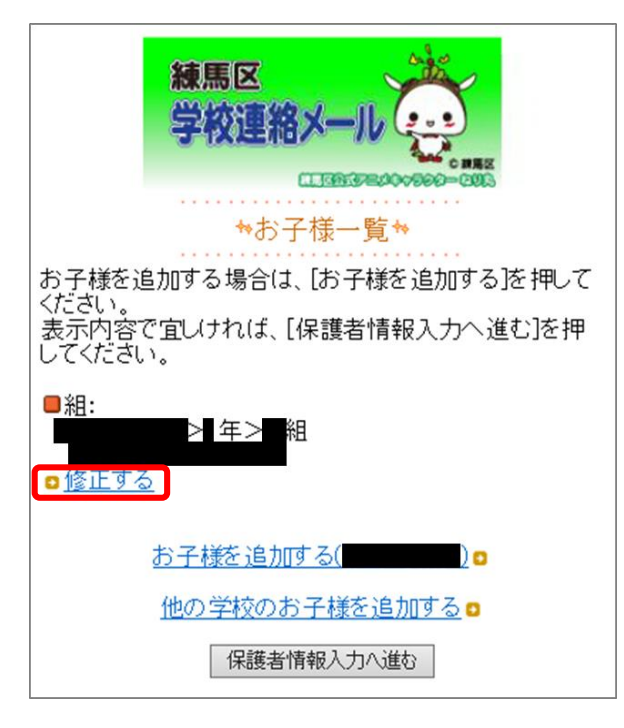

【4】登録クラスを変更したいお子様 のデータの下にある「⇔修正する」を クリックする。 【5】 学校ID(登録手順書※に記載) を入力し、「次の画面に進む」をクリッ クする。

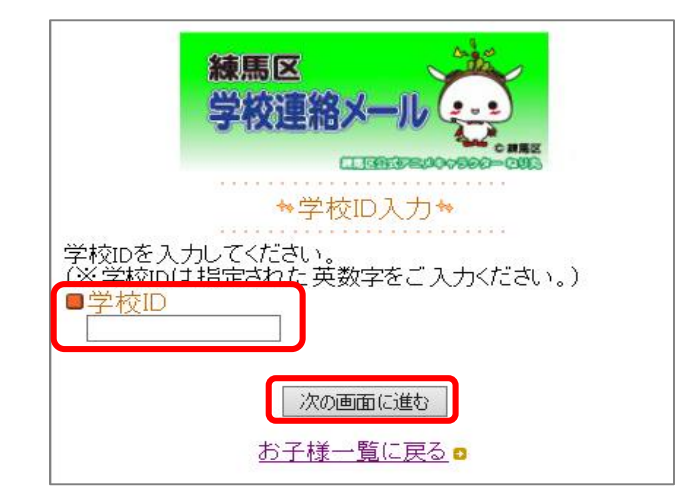

【6】「学年」を選択し、「次の画面に 進む」をクリックする。

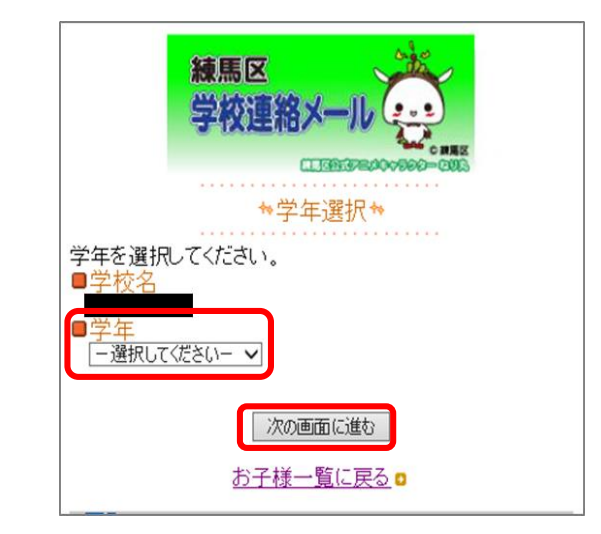

【7】「組」を選択し、「次の画面に進む」をクリックする。

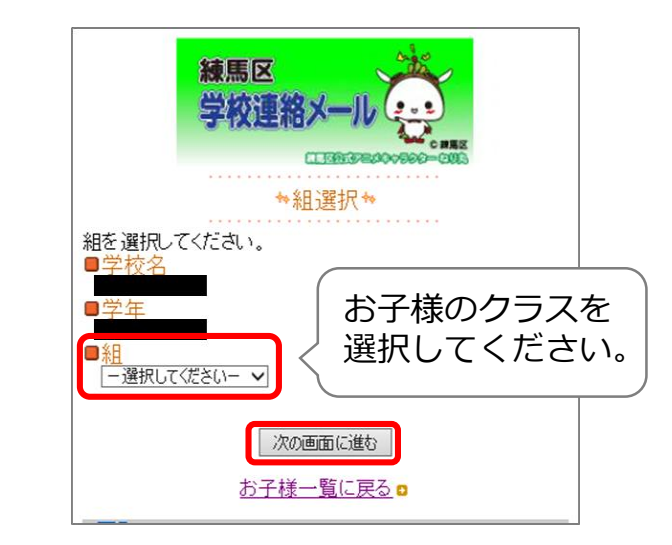

## 【8】「お子様」の名前が入力されているため、 「次の画面に進む」をクリックする。

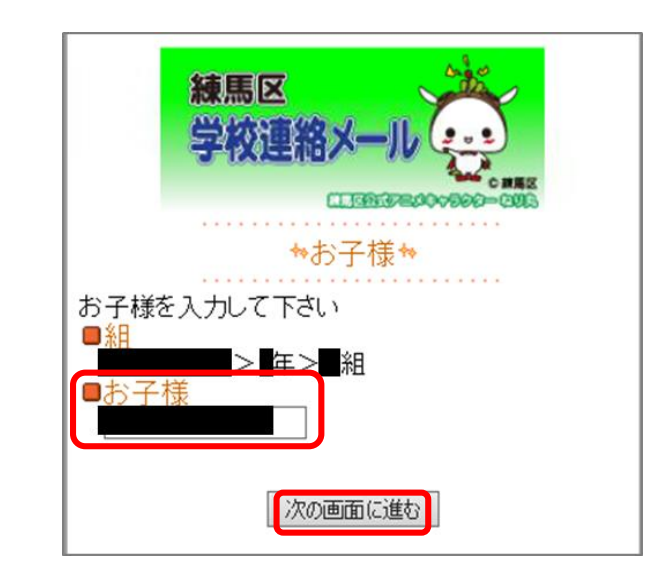

【9】「お子様一覧」が表示される。表示内容で間違いなければ、「保護者情報入力へ進む」をクリックする。

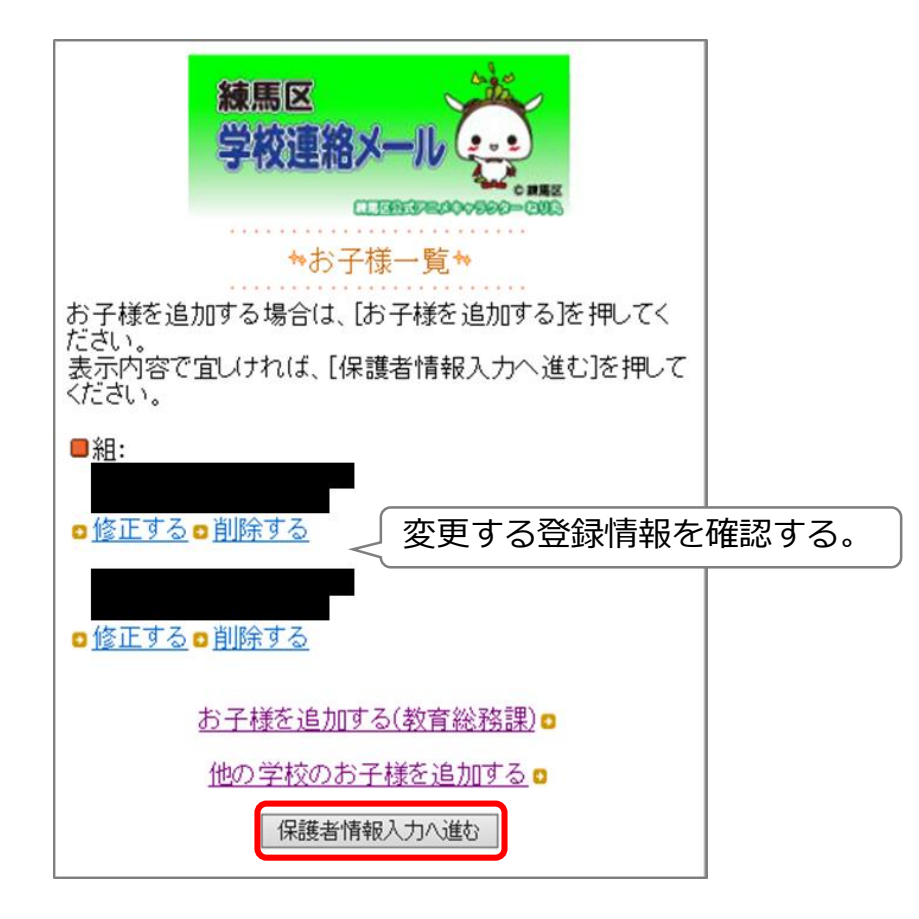

【10】「保護者情報入力」が表示される。変更なけれ ば、「次の画面に進む」をクリックする。

| 練馬区学校連絡メール                                                                                    |  |
|-----------------------------------------------------------------------------------------------|--|
| <ul> <li>*保護者情報入力*</li> <li>下記の情報を入力してください。</li> <li>※は入力必須項目になります。</li> <li>保護者名※</li> </ul> |  |
| 次の画面に進む                                                                                       |  |

- 【11】「保護者情報確認」が表示される。入力内容を確認して、「入力内容を登録す
  - る」をクリックする。

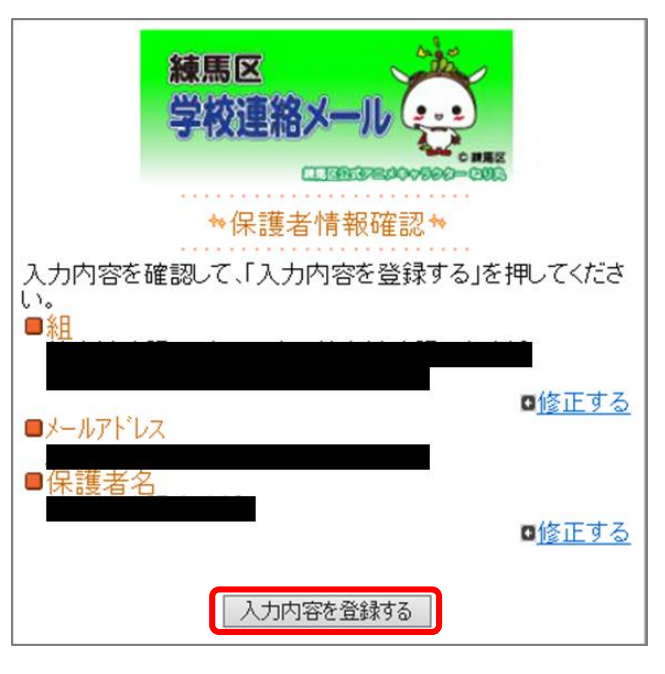

【12】「保護者登録完了」が表示される。

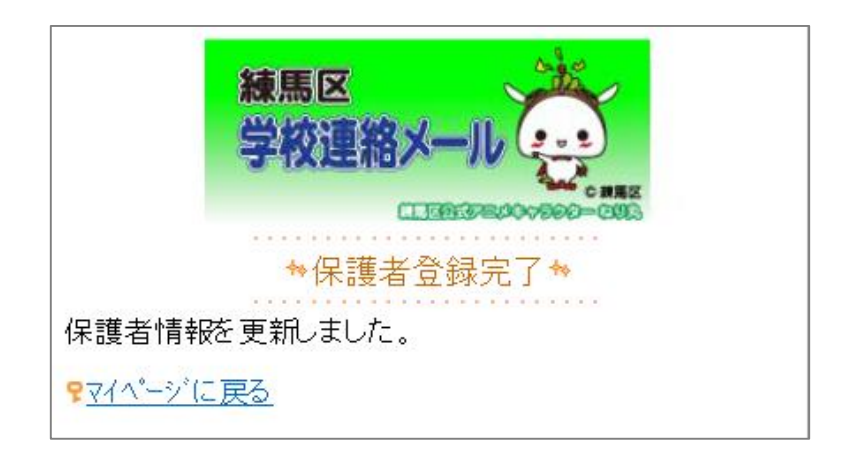

【13】「登録情報変更のお知らせ」という返信 メールが届いたら、登録完了です。